## ETA平台上传生源地国家助学贷款回执码操作说明

- 1. 通过浙大通行证登录三全育人平台(eta.zju.edu.cn)。
- 2. 学生首次登录时,需要完善个人信息,结束后返回首页。

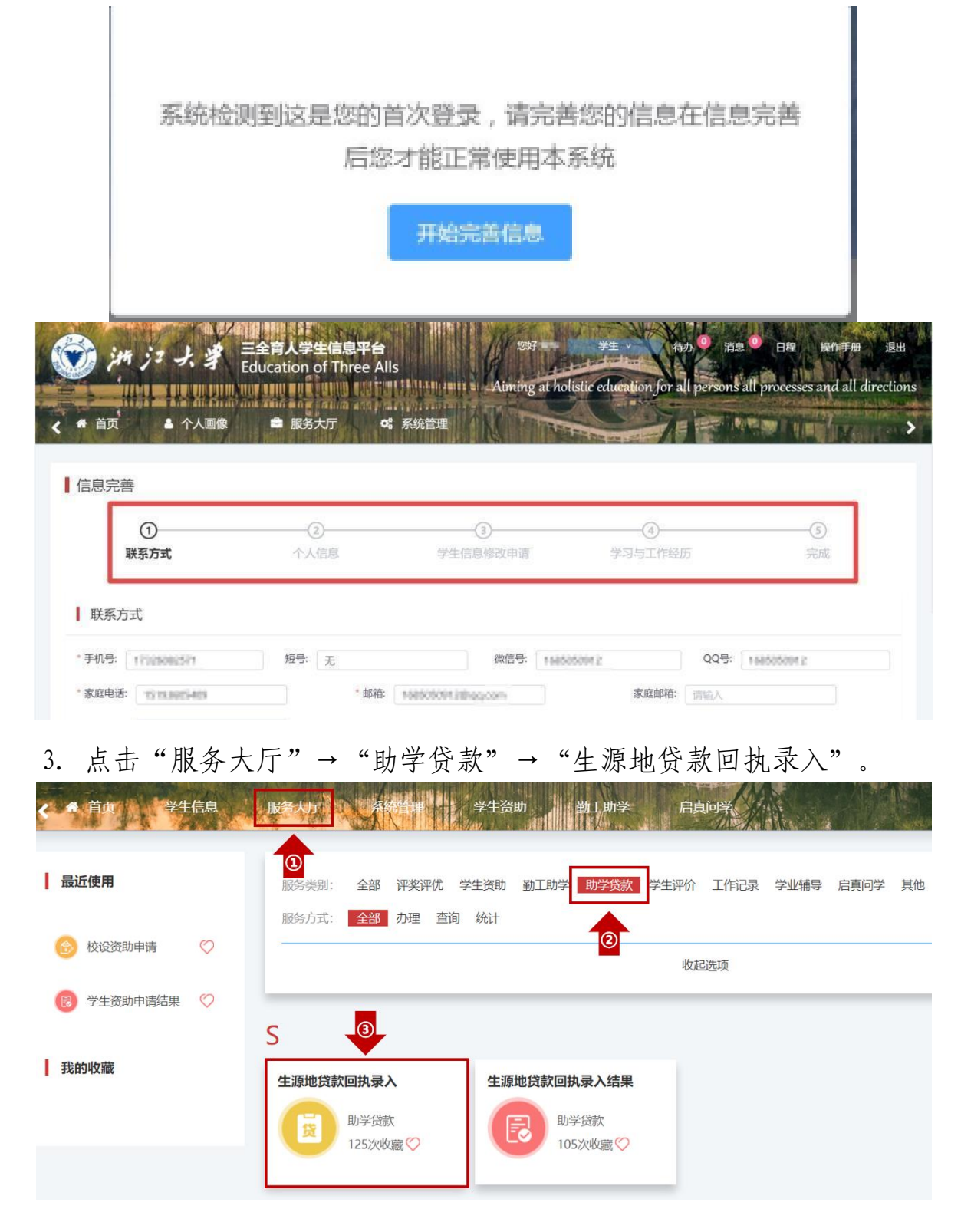

|   | 4.  | 点击        | "在线办  | 理"(开               | 放时间           | 以通知为    | 7准)。    |                                 |      |            |
|---|-----|-----------|-------|--------------------|---------------|---------|---------|---------------------------------|------|------------|
| < | 首页  | 5 Vega    | 信息服   | 傍大厅 系统             | 管理            | 学生资助    | 勤工助学    | 启真问学                            |      | directions |
|   |     |           |       | A 7598-388- CN2739 |               |         |         | 4000,000,000,000 Bernard and 40 |      |            |
|   |     |           | 项目名称: | 生源地助学贷款申证          | <u>走</u><br>月 | 负责单位: 党 | 委学生工作部  |                                 |      |            |
|   |     | 贷         | 服务部门: | 学生事务办公室            |               | 负责人:苏腾  |         |                                 |      |            |
|   |     |           | 联系电话: | 0571-88981730      |               | 办公地点:行  | 政服务办事大厅 | 〒107室3号窗口                       | 在线办理 |            |
|   | 办事  | <b>詣南</b> | 办理流程  | 材料下载               |               |         |         |                                 |      |            |
|   | *=  | 堀国安立の     | -     |                    |               |         |         |                                 |      |            |
|   | 112 | 加国家又旧     | Γo    |                    |               |         |         |                                 |      |            |

## 5. 如实填写贷款信息后,点击"提交申请"

| 合 首页    | 学生信息 服务:                                                             |                               | 系统管理   |    | 学生资助 | 勤工師 | 助学 | 启真问学 | 10 |
|---------|----------------------------------------------------------------------|-------------------------------|--------|----|------|-----|----|------|----|
| ♀您当前的位  | 置:服务大厅 > <mark>生源地贷款回</mark>                                         | 执录入申请                         | lifere |    |      |     |    |      |    |
| 学号: 暂无  |                                                                      |                               | 姓名: 暂无 | 5  |      |     | 性别 | :暂无  |    |
| 年级: 暂无  |                                                                      |                               | 学院/学园: | 暂无 |      |     | 专业 | :暂无  |    |
| 班级: 暂无  |                                                                      |                               | 手机号码:  | 暂无 |      |     |    |      |    |
| 贷款学年: 2 | 024-2025                                                             |                               |        |    |      |     |    |      |    |
| * 贷款银行: | 请选择或输入关键字                                                            | $\sim$                        |        |    |      |     |    |      |    |
| * 贷款金额: | 请输入                                                                  | 元                             |        |    |      |     |    |      |    |
| * 上传附件: | ▲ 点击上传 ③申请国开行的同学请上传"纸质片"或"回执校验码短信截图"; 行的同学请上传"已盖章的贷款受片"或"其他办结后的证明材料" | 受理证明图<br>②申请非国开<br>理回执单图<br>。 | Ŧ      |    |      |     |    |      |    |
|         |                                                                      |                               |        |    | 提交申请 |     |    |      |    |
| 提       | 交申请重要注意要                                                             | 事项:                           |        |    |      |     |    |      |    |

(1)贷款银行为国家开发银行的学生,请务必填写六位回执码, 并仔细核对回执码确保准确无误。

(2)贷款金额要与已申请的贷款合同上的数额一致。

(3)上传附件处必须将**受理证明(带回执码的部分)或者带有回执码的短信**,拍照或截图后上传图片文件(大小不超过1M),要求图中信息清晰完整。如下图:

| 浙江大学、<br>贷款、请贵校经<br>入回执"模块。<br>发银行办理贷款<br>提请注意。<br>通讯地址:<br>面讯地址:<br>邮编: | 县(市/<br>建築国家开发银行生源地助学<br>如实填写学生所欠学费和佳<br>次审批、发放以及划付资金至<br>当贷款资金不足以支付学费<br>请于当年10月10日之前到 | 区)学生。<br>贷款管理系统(<br>管费等相关信息<br>贵校账户事宜。<br>、住宿费时,素<br>高校完成回执录 | 【已申请国家开发银行生调地助付<br>www.gbas.cdb.com.cn),进入"5<br>,并填入回执校验码,以便国家3<br>用不足部分由该生自付;<br>入。 |
|--------------------------------------------------------------------------|-----------------------------------------------------------------------------------------|--------------------------------------------------------------|--------------------------------------------------------------------------------------|
| 联系人:                                                                     | 联系电话:                                                                                   |                                                              | THE REAL                                                                             |
| 联系人:<br>学生贷款受理(                                                          | ■ 联系电话: ● ● ● ● ● ● ● ● ● ● ● ● ● ● ● ● ● ● ●                                           | A                                                            |                                                                                      |
| 联系人:<br>学生贷款受理(<br>学生姓名                                                  | 联系电话: <b>————————————————————————————————————</b>                                       | 身份证号                                                         |                                                                                      |
| 联系人:<br>学生贷款受理<br>学生姓名<br>高校名称                                           | ■ 取系电话: ▲●●●●●●●●●●●●●●●●●●●●●●●●●●●●●●●●●●●●                                           | 身份证号                                                         |                                                                                      |
| 联系人:<br>学生贷款受理(<br>学生姓名<br>高校名称<br>院系名称                                  | ■ 联系电话:<br><b>自息如下:</b><br>浙江大学 代码: <u>10335</u>                                        | 身份证号                                                         |                                                                                      |
| 联系人:<br><b>学生贷款受理</b><br>学生姓名<br>高校名称<br>院系名称<br>毕业日期                    | ■ 联系电话: ▲ ● ● ● ● ● ● ● ● ● ● ● ● ● ● ● ● ● ●                                           | 身份证号           与业名称           贷款学年                           | 2019年-2020年                                                                          |
| 联系人:<br>学生贷款受理<br>学生姓名<br>高校名称<br>院系名称<br>毕业日期<br>借款合同编号                 | 联系电话:<br>高息如下:<br>浙江大学 代码: 10335<br>2021-08-31                                          | 身份证号           专业名称           貸款学年           贷款金額            | 19年07日5日<br>2019年-2020年                                                              |

6. 提交申请成功后,出现"success"界面。可点击"查看结果", 对提交的申请进行流程跟踪。

| 《 • 田田    | ▲ 作 A 第8          | ■ ■●大切         |                 |                                        |
|-----------|-------------------|----------------|-----------------|----------------------------------------|
| Q to take | EVER : WHAT > SIR | entroiten est  |                 |                                        |
|           |                   |                |                 | $\bigotimes$                           |
|           |                   |                |                 | success                                |
|           |                   | 1215,814,01514 | development and | ELEVINE: BALLEHIDING-AMPLIERENSTALISER |
|           |                   |                | E               |                                        |

也可以在"服务大厅→助学贷款→生源地贷款回执录入结果"中查 看详情并跟踪流程。

|                        |                                      |                                |                                         |           | I III (Anno 1998)       | A Koldina                         |                     |
|------------------------|--------------------------------------|--------------------------------|-----------------------------------------|-----------|-------------------------|-----------------------------------|---------------------|
| 最近使用                   |                                      | ●服务类别:                         | 全部 评奖评优                                 | 学生资助 動工助学 | 学助学贷款学生评                | 平价 工作记录 学业                        | 辅导   启真问学           |
| 校设资助国                  | 申请 🛛 🚫                               | 服务/几式:                         |                                         |           | 2                       | 收起选项                              |                     |
| 学生资助同                  | 申请结果 🏾 🚫                             | S                              |                                         |           | 3                       |                                   |                     |
| 战的收藏                   |                                      | 生源地贷款                          | 回执录入                                    | 生源地贷款回    | 1执录入结果                  |                                   |                     |
|                        |                                      |                                | 助学贷款<br>125次收藏 🚫                        |           | b学贷款<br>05次收藏 ♡         |                                   |                     |
| jan j= -               | 大学<br>Educa                          | i人学生信息平台<br>tion of Three Alls |                                         |           | 201 F±                  | ✓ 待办 <sup>0</sup> 消息 <sup>0</sup> | 日程 操作手册             |
| īp <b>a</b>            | ···································· | 服务大厅                           | AND CATULATION<br>AND CATULATION<br>流管理 |           | Aiming at holistic equa | ation for all persons all         | processes and all o |
| 当前的位置: <mark>服务</mark> | 大厅 > 生源地贷款回期                         | 九录入结果                          |                                         |           |                         |                                   |                     |
| 我的申请                   | 办结事项                                 |                                |                                         |           |                         |                                   |                     |
| 全部 >                   | 合 > 開輸入内容 学院专业班级 •                   | 8                              |                                         | Q. 重置条件   |                         |                                   |                     |
| 学号≑                    | 姓名 🗘                                 | 学院/学园 ≑                        | 班级 ≑                                    | 贷款学年 ≑    | 贷款金额 ≑                  | 申请时间 🕈                            | 状态≑                 |
|                        |                                      |                                |                                         |           |                         |                                   |                     |

 若"我的申请"中的状态为"待激活",说明申请被驳回,可 点击此行重新提交申请(申请被驳回的主要原因是工作人员无法从附件 中获取正确的回执码)。

| 2:000001122000 | 服务大厅 > 生際地資源 | 调执家人结果 |         |    |      |               |                                        |       |
|----------------|--------------|--------|---------|----|------|---------------|----------------------------------------|-------|
| 我的申请           | 办结事项         |        |         |    |      |               |                                        |       |
| 全部~            | 包含 🗸 谐振入     | 、内容    |         | Q  | 重置条件 |               |                                        |       |
| 学年 • 学         | 期 ▼ 学院专业班级   | •      |         |    |      |               |                                        |       |
|                | 64-57 a      |        | 10140 + | 48 |      | water a set a | (************************************* | 40-4- |